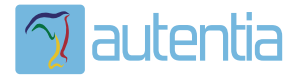

# డి**Qué ofrece** Autentia Real Business Solutions S.L?

Somos su empresa de **Soporte a Desarrollo Informático**. Ese apoyo que siempre quiso tener...

1. Desarrollo de componentes y proyectos a medida

Auditoría de código y recomendaciones de mejora

3. Arranque de proyectos basados en nuevas tecnologías

- 1. Definición de frameworks corporativos.
- 2. Transferencia de conocimiento de nuevas arquitecturas.
- 3. Soporte al arranque de proyectos.
- 4. Auditoría preventiva periódica de calidad.
- 5. Revisión previa a la certificación de proyectos.
- 6. Extensión de capacidad de equipos de calidad.
- 7. Identificación de problemas en producción.

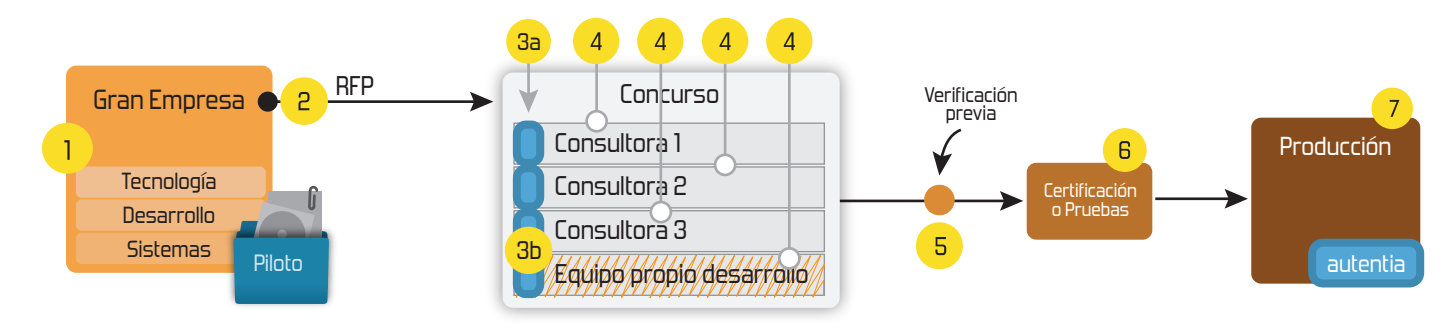

## 4. Cursos de formación (impartidos por desarrolladores en activo)

JPA-Hibernate, MyBatis Control de autenticación y Spring MVC, JSF-PrimeFaces / RichFaces, Motor de búsqueda empresarial (Solr) acceso (Spring Security) HTML5, CSS3, JavaScript-jQuery ETL (Talend) UDDI Web Services **Rest Services** Dirección de Proyectos Informáticos. Gestor portales (Liferay) Metodologías ágiles Social SSO Gestor de contenidos (Alfresco) SSO (Cas) Patrones de diseño Aplicaciones híbridas ппт Tareas programadas (Quartz) BPM (jBPM o Bonita) Gestor documental (Alfresco) Generación de informes (JasperReport) Inversión de control (Spring) ESB (Open ESB)

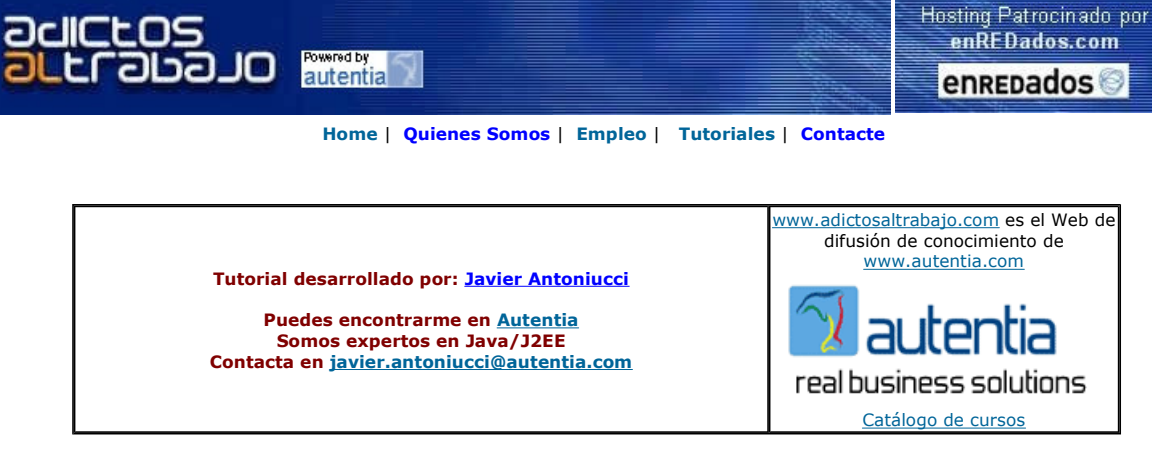

Descargar este documento en formato PDF MultiplesHostTomcat.pdf

#### Firma en nuestro libro de Visitas

Master Java Certificado Nuevo Temario-UML-JSF-AJAX-J2ME Trabajo Garantizado-Bolsa de Empleo www.exes.es

TalentoTI.com Ofertas de trabajo y empleo especializado en tecnología www.talentoti.com

Micro Focus COBOL Web Services, J2EE, XML and .NET Future-proof Business Applications www.microfocus.com

Ándago Open Cities La primera plataforma Open Source de administración

electrónica www.andago.com

Anunciarse en este sitio

Anuncios Google

## Múltiples hosts en Tomcat

Al igual que la mayoría de los servidores web y servidores de aplicaciones de hoy en día, Tomcat soporta el "hosting virtual": el soporte de múltiples dominios en el mismo servidor. Es decir, podemos usar el mismo Tomcat para alojar www.autentia.com, clientes.autentia.com y extranet.autentia.com.Cada una de las tres direcciones deberá apuntar a la misma IP y cuando un usuario acceda a una de ellas, Tomcat sabrá a qué grupo de aplicaciones hace referencia.

Vamos a hacer un ejemplo práctico utilizando un Tomcat local y para ello:

- Configuraremos la resolución de nombres
- Crearemos unas aplicaciones de prueba
  Configuraremos el server.xml del Tomcat
- Probaremos que todo funcione

### Configuración de la resolución de nombres

La resolución de nombres es el mecanismo que se utiliza para resolver el número de IP de una URL y sobre este tema podemos encontrar una completa descripción en http://es.wikipedia.org.

Como seguramente no tenemos un DNS para hacer pruebas, utilizaremos la configuración local mediante el fichero hosts. Para ello, abrimos un explorador en C:\WINDOWS\system32\drivers\etc:

| C:\WINDOWS\system32\driv                                                                                                    | vers\etc 💶 🗖 🔀                                                                                                    |
|----------------------------------------------------------------------------------------------------|----------------------------------------------------------------------------------------------------|
| Archivo Edición Ver Favoritos Herra                                                                                                    | imientas Ayuda 🛛 🥂 🎽                                                                                                    |
| 🚱 Atrás 🝷 🕥 🔸 🏂 🔎 Búsqueda                                                                                                    | a 🔊 Carpetas 🛄 🔹                                                                                                    |
| Dirección 🛅 C:\WINDOWS\system32\driver                                                                                                    | rsketic 🔽 🛃 Ir 🔽                                                                                                    |
| Carpetas       × <ul> <li>1028</li> <li>1031</li> <li>1033</li> <li>1037</li> <li>1041</li> <li>1042</li> <li>1054</li> <li>2052</li> <li>3076</li> <li>3082</li> <li>appmgmt</li> <li>CatRoot2</li> <li>Com</li> <li>Config</li> <li>dhcp</li> <li>DirectX</li> <li>DirectX</li> <li>DirectX</li> </ul> | nosts       .c         Archivo       .ut         1 KB       .ne         Abrir          7-Zip          ØSPad          PSPad          PSPad HEX          PSPad TextDiff          Enviar a          Cortar          Copiar          Crear acceso directo          Eliminar          Cambiar nombre          Propiedades |

Y abrimos el fichero hosts con el Block de Notas (Notepad):

| Abrir con                                                                                                    | ? 🗙         |
|----------------------------------------------------------------------------------------------------|-------------|
| Elija el programa que desea usar para abrir el siguiente archivo:<br>Archivo: hosts<br>Programas                                                                                                    |             |
| <ul> <li>7-Zip File Manager</li> <li>Adobe Reader 7.0</li> <li>Aplicación MFC WORDPAD</li> <li>awxDTools - Daemon-Tools ShellExtension</li> <li>Boc de notas</li> <li>Firefox</li> <li>Internet Explorer</li> <li>Java(TM) Platform SE binary</li> <li>Microsoft Office Picture Manager</li> <li>Microsoft Visual Studio Version Selector</li> <li>OpenOffice.org 2.0</li> </ul> |             |
| Utilizar siempre el programa seleccionado para abrir este tipo de arch<br>Examin<br>Aceptar Cance                                                                                                    | hivos<br>ar |

En el fichero añadimos las siguientes líneas:

| 🖡 hosts - Bloc                                                               | de notas                                                                                                    |
|------------------------------------------------------------------------------|----------------------------------------------------------------------------------------------------|
| Archivo Edición F                                                            | ormato Ver Ayuda                                                                                             |
| # Copyright (c)                                                              | 1993–1999 Microsoft Com                                                                                      |
| ‴<br># Éste es un ej∘<br>#                                                   | emplo de archivo HOSTS ι                                                                                     |
| # Este archivo<br># host. Cada en<br># debe ponerse<br># La dirección :<br># | contiene las asignacion«<br>trada debe permanecer er<br>en la primera columna, :<br>IP y el nombre de host ( |
| # También puede<br># o a continuac<br>#                                      | n insertarse comentario:<br>ión del nombre de equip(                                                         |
| # Por ejemplo:                                                               |                                                                                                    |
| # 102.54.9<br># 38.25.6                                                      | 4.97 rhino.acme.com<br>3.10 x.acme.com                                                                       |
| 127.0.0.1<br>127.0.0.1<br>127.0.0.1<br>127.0.0.1<br>127.0.0.1                | localhost<br>www.autentia.com<br>clientes.autentia.com<br> extranet.autentia.com                             |
| <                                                                            |                                                                                                    |

Con lo que le indicamos al TCP/IP local que las direcciones www.autentia.com, clientes.autentia.com y extranet.autentia.com correponden al equipo local (127.0.0.1).

#### Crearemos unas aplicaciones de prueba

Creamos unas carpetas como se muestra a continuación e incluimos las aplicaciones (en este caso, simples ficheros ".war" que contengan un index.html y un WEB-INF con su web.xml básico) en tres carpetas.

| 🕿 C:\java\aplicaciones\autentia_we 📃 🗖 🗙                 |  |
|----------------------------------------------------------|--|
| Archivo Edición Ver Eavoritos Herramientas Ayuda  🦧      |  |
| 🚱 Atrás 🔹 🕥 🕤 🏂 🔎 Búsqueda 🔀 Carpetas 💷 🖛                |  |
| Dirección 🛅 C:\java\aplicaciones\autentia_webapps 🛛 🕑 Ir |  |
| Carpetas × ROOT.war                                      |  |
| 🖃 🛅 java 📃 🚺 Archivo WAR                                 |  |
| 🖃 🧰 aplicaciones 📃 🛄 📖 🕮                                 |  |
| 🗀 autentia_webapps 🧮                                     |  |
| 🛅 clientes_webapps                                       |  |
| 🗀 extranet_webapps 🛛 🗸                                   |  |
|                                                          |  |

Si queremos que sean la "aplicación por defecto", entonces los llamamos ROOT.war como lo haremos en autentia\_webapps y clientes\_webapps. Pero para completar el ejemplo, en extranet\_webapps lo llamaremos miaplicacion.war:

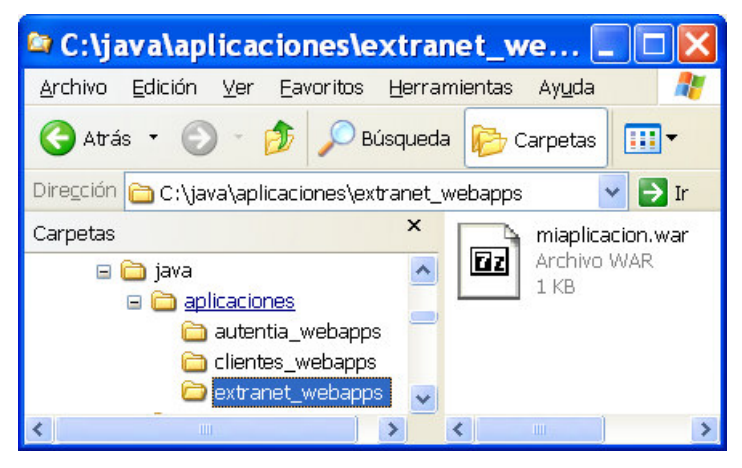

Configuraremos el server.xml del Tomcat

Ahora es el momento de configurar el server.xml de Tomcat, así que abrimos la carpeta conf del servidor:

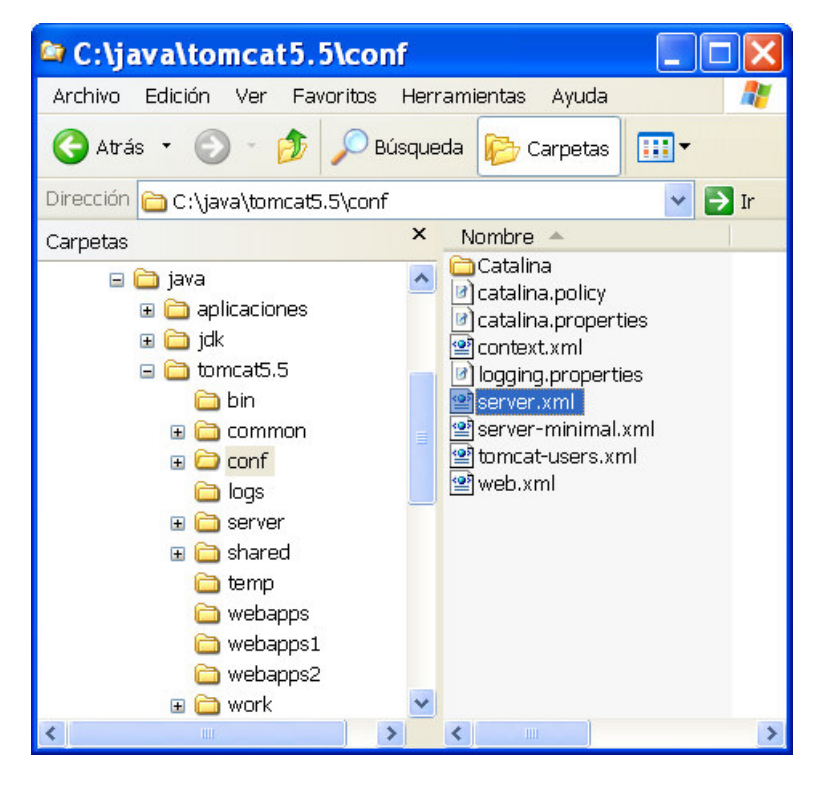

Y editamos el server.xml para añadir un host por cada url:

| <server port="8005" shutdown="SHUTDOWN"><br/><service name="Catalina"></service></server>                                                                                                    |
|----------------------------------------------------------------------------------------------------|
| <connector <br="" maxhttpheadersize="8192" port="80">maxThreads="150" minSpareThreads="25" maxSpareThreads="75"<br/>enableLookups="false" redirectPort="8443" acceptCount="100"<br/>connectionTimeout="20000" disableUploadTimeout="true" /&gt;</connector> |
| <engine defaulthost="www.autentia.com" name="Catalina"></engine>                                                                                                    |
| <pre><host appbase="C:\java\aplicaciones\autentia_webapps" name="www.autentia.com"> </host> <host appbase="C:\java\aplicaciones\clientes_webapps" name="clientes.autentia.com"> </host></pre>                                                               |
| <pre><host appbase="C:\java\aplicaciones\extranet_webapps" name="extranet.autentia.com"></host></pre>                                                                                                    |
|                                                                                                    |
|                                                                                                    |
|                                                                                                    |
|                                                                                                    |

Cabe aclarar que este es un server.xml donde hemos simplificado mucha configuración y que uno utilizado en producción probablemente sea mucho más extenso, configure contextos de aplicaciones, etc.

#### Probaremos que todo funcione

Ejecutamos el Tomcat. Abrimos un navegador en http://www.autentia.com y vemos el siguiente mensaje:

| Second Second Se |
|----------------------------------------------------------------------------------------------------|
| Archivo Editar Ver Historial Marcadores Herramientas Ayuda                                                                                                    |
| 👍 - 🔿 - 🥑 🛞 🏠 🗋 http://www.autentia.com/                                                                                                    |
| 🕒 http://www.autentia.com/ 🛛 🕒 http://extranetm/miaplicacion/ 🔄 🔹                                                                                                    |
| Esta es la home de Autentia                                                                                                    |
| 🖸 Encontrar: Tomcat 😽 Siguiente 🎓 Anterior 🖻 Resaltar todo 🔲 Coincidencia de mayúsculas/                                                                                                    |
| Terminado                                                                                                    |

Y si accedemos a "miaplicación" ponemos http://extranet.autentia.com/miaplicacion/ :

| 🕲 Mozilla Firefox 📃 🗖                                                              | X                 |
|------------------------------------------------------------------------------------|-------------------|
| Archivo Editar Ver Historial Marcadores Herramientas Ayuda                         | $\langle \rangle$ |
| 👍 🔹 📦 👻 🚱 🏠 🗋 http://extranet.autentia.com/miaplicacion/ 🔹 🕨 💽 Google              |                   |
| 🕒 http://www.autentia.com/ 💿 🗋 http://extranmiaplicacion/ 😰                        | -                 |
| Esta es una aplicacion                                                             |                   |
| 🖾 Encontrar: Tomcat 🖉 Siguiente 🎓 Anterior 📄 Resaltar todo 🔲 Coincidencia de mayús | culas/            |
| Terminado                                                                          |                   |

IMPORTANTE: No olvidemos quitar del fichero hosts la configuración que hemos puesto porque sino no podrás entrar al verdadero http://www.autentia.com y te perderas estos excelentes tutoriales!!!

Vemos que podemos simplificar la URL de acceso a las aplicaciones instaladas en un mismo servidor Tomcat a través de subdominios, o alojar múltiples webs en un mismo Tomcat aunque debemos recordar que debido a restricciones del protocolo SSL sólo una de ellas podrá tener soporte SSL.

En <u>Autentia</u> sabemos que es complicado poner en marcha un proyecto Web. Por ello, si necesitas que te orientemos en la creación de un nuevo proyecto, o incluso si quieres que te lo pongamos en marcha en poco tiempo, aprovechando nuestra experiencia y tus recursos, no dudes en contactar con nosotros, y verás que tus desarrollos dejan de ser un problema para ser una herramienta de trabajo más.

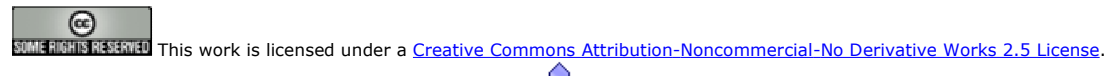

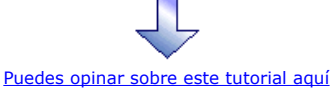

## Recuerda

que el personal de Autentia te regala la mayoría del conocimiento aquí compartido (Ver todos los tutoriales)

¿Nos vas a tener en cuenta cuando necesites consultoría o formación en tu empresa?

¿Vas a ser tan generoso con nosotros como lo tratamos de ser con vosotros?

info@autentia.com

Somos pocos, somos buenos, estamos motivados y nos gusta lo que hacemos ...... Autentia = Soporte a Desarrollo & Formación

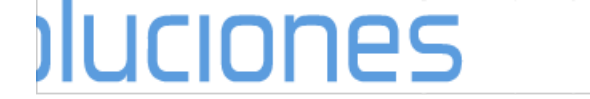

Autentia S.L. Somos expertos en: J2EE, Struts, JSF, C++, OOP, UML, UP, Patrones de diseño .. y muchas otras cosas

## Nuevo servicio de notificaciones

Si deseas que te enviemos un correo electrónico cuando introduzcamos nuevos tutoriales, inserta tu dirección de correo en el siguiente formulario.

| Subscribirse a Novedades |        |
|--------------------------|--------|
| e-mail                   |        |
|                          | Enviar |

## Otros Tutoriales Recomendados (También ver todos)

| Nombre Corto                        | Descripción                                                                                                    |
|-------------------------------------|----------------------------------------------------------------------------------------------------|
| <u>Como configurar Tomcat + IIS</u> | Os mostramos como activar el filtro ISAPI de IIS para conectarlo con Tomcat. De este modo el servidor Web IIS 5.5 de Microsoft servirá las páginas estáticas y Tomcat los JSPs y Servlets dinámicos |
| Filtros de Servlets en Tomcat       | En este tutorial os enseñamos la técnica (poco conocida) del encadenamiento de filtros<br>en la activación de servlets, dentro del entorno Tomcat                                                   |
| Seguridad en Tomcat                 | Os mostramos como proteger de un modo básico el acceso a recursos dentro de vuestro servidor de componentes Tomcat                                                                                  |
| Activar soporte SSL en Tomcat       | Os mostramos como activar el acceso SSL en Tomcat, utilizando certificados generados por Keygen (java)                                                                                              |
| <u>Pool de Conexiones y Tomcat5</u> | Os mostramos como instalar Tomcat5 en vuestro PC y como ejemplo de uso, configuramos un Pool de Conexiones y lo usamos contra MySQL                                                                 |

Nota: Los tutoriales mostrados en este Web tienen como objetivo la difusión del conocimiento.

Los contenidos y comentarios de los tutoriales son responsabilidad de sus respectivos autores.

En algún caso se puede hacer referencia a marcas o nombres cuya propiedad y derechos es de sus respectivos dueños. Si algún afectado desea que incorporemos alguna reseña específica, no tiene más que solicitarlo.

Si alguien encuentra algún problema con la información publicada en este Web, rogamos que informe al administrador rcanales@adictosaltrabajo.com para su resolución.

Patrocinados por enredados.com .... Hosting en Castellano con soporte Java/J2EE

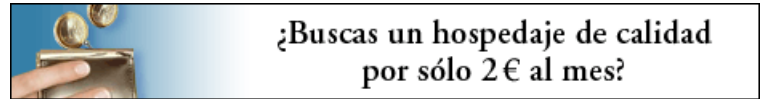

www.AdictosAlTrabajo.com Opimizado 800X600